# TXR ID

| TEXA ACIRGA |                         |         | □ 17:24<br>© |
|-------------|-------------------------|---------|--------------|
|             | R134a<br>R1234yf        |         |              |
|             | Refrigerant<br>analysis | Archive |              |
|             |                         |         |              |

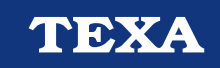

OPERATING MANUAL

Rev.01

# ОБОБЩЕНИЕ

| .3         |
|------------|
| .4         |
| .5         |
| .5         |
| .5         |
| .6         |
| .7         |
| .7         |
| .9         |
| 0          |
| 11         |
| 2          |
| 4          |
| 5          |
| 6          |
| 7          |
| 8          |
| 20         |
| 22         |
| <u>2</u> 4 |
| 25         |
| 26         |
| 27         |
| 28         |
|            |

# ТХR ID РЪКОВОДСТВО ЗА РАБОТА

### въведение

Уважаеми клиенти,

Бихме искали да ви благодарим, че избрахте продукт на ТЕХА за своята работилница.

Уверени сме, че ще останете крайно удовлетворени и ще получите огромно количество помощ при работата си.

Моля, прочетете внимателно инструкцията в това ръководство за работа и го запазете за бъдещи справки.

Прочитането и разбирането на следното ръководство ще ви помогн да избегнете щети или наранявания, причинени от неправилната употреба на продукта, за който се отнася.

TEXA S.p.A запазва правото да прави всички необходими промени, с цел да подобри ръководството за каквито и да е технически или маркетингови изисквания; компанията може да направи това, без да предварително оповестяване.

Този продукт е предназначен за употреба от механици, специализирани единствено в полето на превозните средства. Прочитането и разбирането на информацията в това ръководство не може да замени адекватна специализирана тренировка в това поле.

Единствената цел на това ръководство е да илюстрира дейността на продадения продукт. Целта му не е да предложи техническо обучение, и поради това механиците ще извършват всякакви интервенции под своя отговорност и ще носят последствията при щети или наранявания, причинени от невежество, невнимание или липса на опит, независимо от факта, че TEXA S.p.A. инструментът е бил базиран на информацията, осигурена в това ръководство.

Всички допълнения към това ръководство, полезни в описването на новите версии на програмата и новите функции, свързани с нея, могат да ви бъдат изпращани чрез нашата услуга ТЕХА технически бюлетини.

Това ръководство трябва да бъде възприемано като интегрална част от продукта, за който се отнася. В случай на повторна продажба, първоначалният купувач ще трябва да пренасочи ръководството към новия собственик.

Пълно или частично възпроизвеждане на това ръководство в каквато и да е форма, без писмено упълномощение от производителя, е строго забранено.

Оригиналното ръководство е създадено на Италиански език, всички останали езици са превод на оригиналното ръководство.

© copyright and database rights 2021. Материалът, който се съдържа в тази публикация е защитен с авторски права и права за база данни. Всички права запазени според закона и международните конвенции.

## 1 ГЛАВНО МЕНЮ

Софтуерът, инсталиран в **TXR ID** го прави изключително лесен за анализиране чистотата на газа в А/С системата на автомобила или този в цилиндрите за съхранение.

Долупоказаният екран е екранът**НОМЕ** на софтуера.

|                        |            | 1 |   |
|------------------------|------------|---|---|
| TEXA ACIRGA            |            |   |   |
| TEXA                   |            | ô | 2 |
| R134a<br>R1234yf       |            |   | 3 |
| Refrigeran<br>analysis | nt Archive |   |   |
|                        |            |   | - |

Екранът е разделен на:

- 1. Статус лента;
- 2. Меню Настройки;
- 3. Меню Функции.

Преди да започнете работа със софтуера:

1. Проверете заряда на батерията на уреда.

Заредете уреда, ако е необходимо, или го свържете към контакт.

За повече информация относно времето на зареждане, вижте техническите инструкции за уреда.

### 1.1 Статус лента

Статус лентата показва:

- Wi-Fi свързване, ако има;
- информация за статуса на заряд на батерията;
- актуално време на уреда.

В частност, иконите показват следното:

| Икона | Име                  | Описание                                       |
|-------|----------------------|------------------------------------------------|
| (((+  | Wi-Fi свързване      | Уредът е свързан към фирмената Wi-Fi мрежа.    |
|       | Няма Wi-Fi свързване | Уредът НЕ Е свързан към фирмената Wi-Fi мрежа. |
|       | Батерия              | Показва нивото на заряд на батерията.          |

### 1.2 Меню Настройки

Иконите в това меню позволяват достъп до възможните настройки.

| Икона | Име       | Описание                  |            |                         |                               |           |           |    |
|-------|-----------|---------------------------|------------|-------------------------|-------------------------------|-----------|-----------|----|
| °     | Настройки | Позволява<br>софтуера и і | ви<br>изме | да<br>ерва <sup>-</sup> | конфигурирате<br>гелния уред. | работните | параметри | за |

### 1.3 Меню Функции

Иконите в това меню ви позволяват достъп до наличните функции.

| Икона            | Име                     | Описание                                                 |
|------------------|-------------------------|----------------------------------------------------------|
| R134a<br>R1234yf | Анализ на<br>охладителя | Позволява ви да анализирате чистотата на охлаждащия газ. |
|                  | Архив                   | Позволява ви да видите запаметените доклади от анализи.  |

### 1.4 Активиране на софтуера

Когато се стартира за първи път, софтуера е заключен.

За да отключите софтуера, процедирайте както следва:

1.Натиснете

Активацията с противокод се извършва автоматично, ако уреда е свързан към активна Wi-Fi мрежа.

В противен случай, трябва да се въведе противокода.

### **INFORMATION**

За повече информация, се свържете с доставчика си.

# 2 МЕНЮ ФУНКЦИИ

Иконите в това меню ви позволяват достъп до наличните функции.

| Икона            | Име                     | Описание                                                        |
|------------------|-------------------------|-----------------------------------------------------------------|
| R134a<br>R1234yf | Анализ на<br>охладителя | Позволява ви да анализирате чистотата на охлаждащия газ.        |
|                  |                         | Позволява да се покажат докладите от извършените тестове.       |
|                  | Архив                   | Възможното място за съхранение позволява 10 доклада.            |
|                  |                         | Следващите доклади ще бъдат презаписвани върху най-<br>старите. |

### 2.1 Анализ на охладителя

Тази функция ви позволява да анализирате чистотата на охладителя в А/С системата на автомобила или в цилиндрите за съхранение.

За да започнете анализирането на газ, процедирайте както следва:

1.Натиснете

Изчакайте зануляването на софтуера.

Следвайте обозначенията, които се показват на дисплея.

#### 2.Натиснете ПОТВЪРДИ.

Процедурата по анализ започва.

| TEXA ACIRGA |                      | <b>D</b> 17:25 |
|-------------|----------------------|----------------|
| TEXA        | Refrigerant analysis |                |

Refrigerant analysis in progress... Please wait.

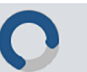

Показва се резултата от анализа.

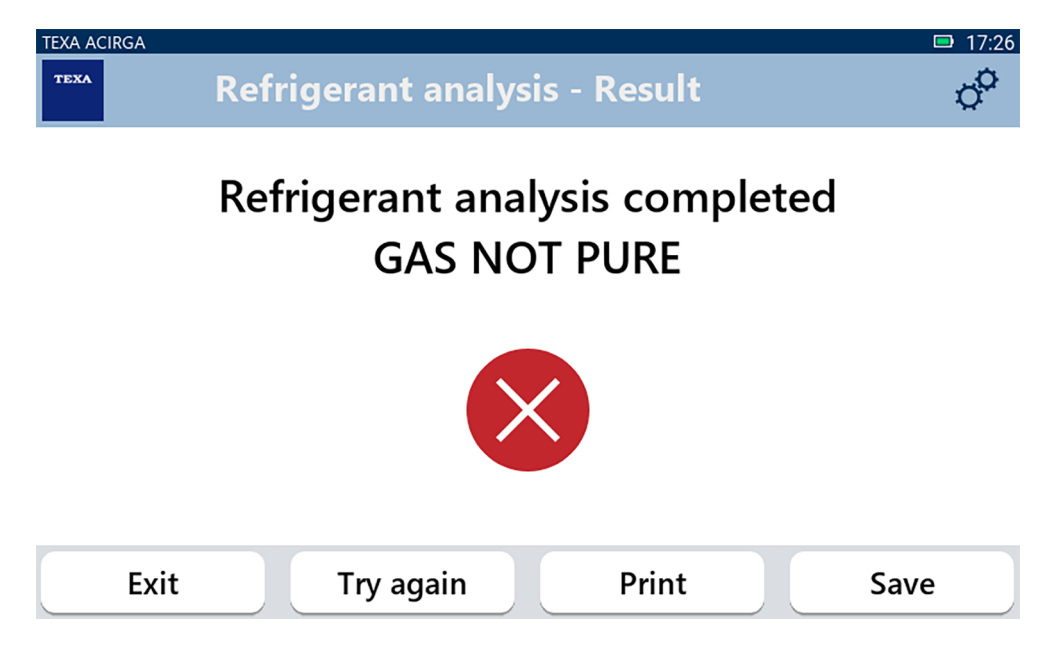

На този етап от процедурата можете да:

- ИЗХОД от процедурата;
- ОПИТАЙ ОТНОВО за анализ на газ, в случай на отрицателен резултат;
- ПЕЧАТ на доклада;
- ЗАПАЗИ доклада.

#### 2.1.1 Запазване на доклада

Тази фунцкия ви позволява да запаметите доклада от анализа на охлаждащия газ. Процедирайте както следва:

#### 1.Натиснете ЗАПАЗИ.

2.Въведете нужните данни.

| TEXA AQ          | Customer da | ata             | ■ 17:26<br>Ø   |
|------------------|-------------|-----------------|----------------|
|                  | Customer:   |                 |                |
|                  |             |                 |                |
|                  | Make:       |                 | '              |
|                  |             |                 |                |
|                  | Exit        | Print           | Save           |
| 3.Натиснете ЗАП  | АЗИ.        |                 |                |
| Данните биват съ | ъхранени.   |                 | <b>5</b> 17.00 |
| TEXA AC          | Refrigerant | analysis - Save | 0 <sup>0</sup> |
|                  | Result      | t saved corre   | ctly           |
|                  |             |                 |                |

- 4. Натиснете ПОТВЪРДИ.
- 5. За изход от процедурата, натиснете ИЗХОД.
- 6. Следвайте обозначенията, които се показват на дисплея.

Confirm

### **2.2** Архив

Тази функция ви позволява да видите запаметените доклади от анализите на охладителя. Търсенето може да се извърши по:

- регистрационен номер;
- име на клиент;
- дата;
- марка или модел автомобил.

Процедирайте както следва:

1.Натиснете

2.Въведете поне едно от исканите данни.

| TEXA ACIRGA TEXA Archive                     | ■ 08:44 |
|----------------------------------------------|---------|
| ense plate number, customer, date, make or m | _       |
| ΤΟΥΟΤΑ                                       |         |
| TOYOTA YARIS MARIO ROSSI                     |         |
| ☑ 01/07/1970 Report                          | •       |
| Exit                                         |         |

Докладът се показва.

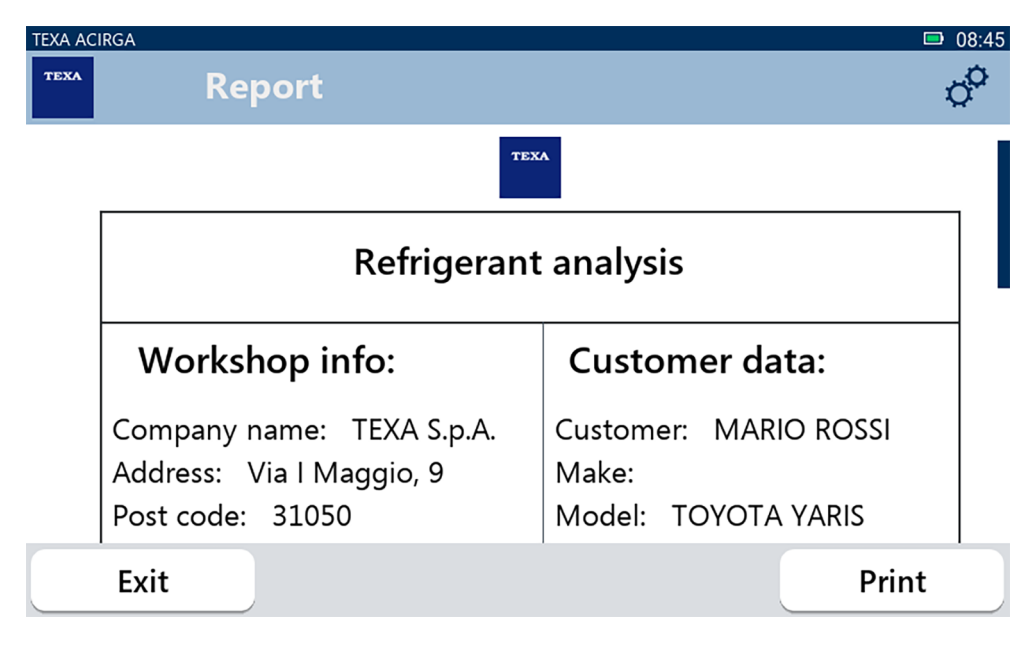

#### 2.2.1 Печат

Тази функция ви позволява да отпечатате докладите от извършените анализи, използвайки термалния принтер или мрежовия принтер.

Уверете се, че термалния принтер е инсталиран.

Следвайте обозначенията, които се показват на дисплея.

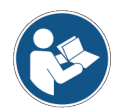

За повече информация относно инсталирането на термалния принтер, се обърнете към Техническото ръководство.

# 3 МЕНЮ НАСТРОЙКИ

Иконите в това меню ви позволяват достъп до възможните функции и настройки за уреда.

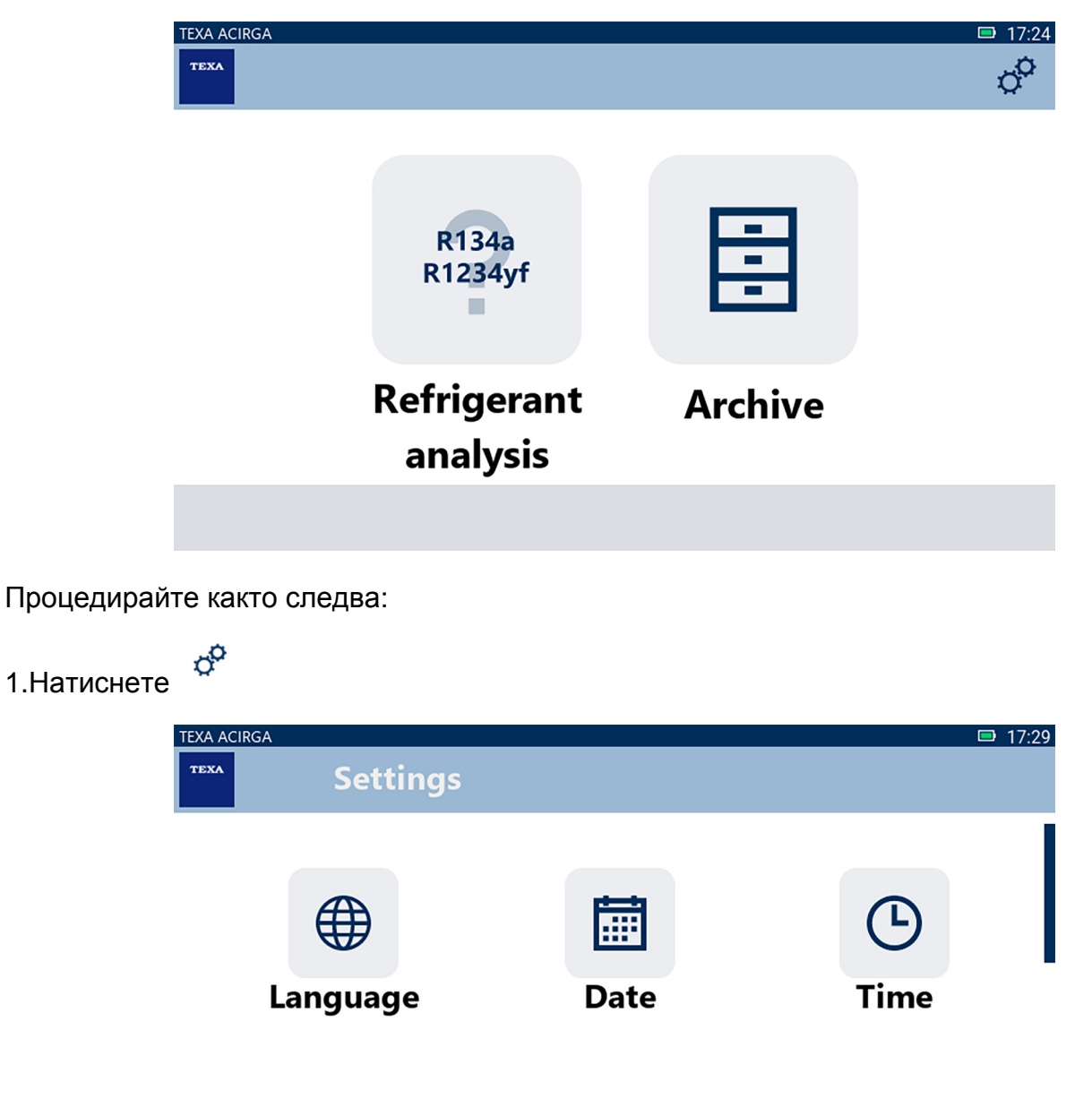

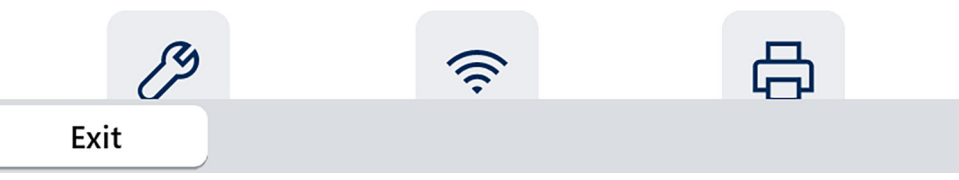

| Икона | Име                   | Описание                                                                             |
|-------|-----------------------|--------------------------------------------------------------------------------------|
|       | Език                  | Позволява ви да смените езика на софтуера.                                           |
|       | Дата                  | Позволява ви да настроите датата за държавата или зоната, в която се използва уреда. |
| C     | Час                   | Позволява ви да настроите часа и часовата зона за там, където се използва уреда.     |
| B     | Информация за сервиза | Позволява ви да настроите информация за сервиза.                                     |

| ((t· | Wi-Fi             | Позволява ви да конфигурирате Wi-Fi мрежата.                                                                                                    |
|------|-------------------|----------------------------------------------------------------------------------------------------|
| 8    | Принтер           | Позволява ви да конфигурирате принтера, който ще се използва.                                                                                   |
| ©    | Активация         | Позволява ви да активирате софтуера.                                                                                                    |
| 7    | Зануляване филтър | Позволява ви да занулите брояча за време на използване<br>на филтъра.                                                                           |
| 6    | Обслужване        | Позволява ви достъп до функциите за обслужване на<br>клиенти.<br>Тези функции трябва да се използват само ако е<br>указано от Техническия екип. |
| 0    | Информация        | Предоставя информация за софтуерната версия и позволява да проверите за ъпдейти.                                                                |
|      | Клавиатура        | Позволява ви да настроите желаната за употреба клавиатура.                                                                                      |
| ×.   | Яркост            | Позволява ви да настроите яркостта на екрана.                                                                                                   |

### **3.1** Език

Това меню ви позволява да промените езика, на който се показва софтуера. Процедирайте както следва:

1.Натиснете

Екранът със селекция Език се показва.

| TEXA ACIRGA | ettings - Language | ■ 17:30<br>¢ |
|-------------|--------------------|--------------|
|             | Greek              |              |
|             | Hebrew             |              |
|             | Hungarian          |              |
|             | Italian            | _            |
|             | Japanese           |              |
|             | Korean             |              |
|             | Norvegian          |              |
| Exit        |                    | Confirm      |

### **3.2** Дата

Това меню ви позволява да настроите датата за страната или зоната, в която се използва уреда.

Процедирайте както следва:

1.Натиснете

Екранът Дата се показва.

| TEXA ACIRG | A Settings - | Date | □ 17:30<br>¢ |
|------------|--------------|------|--------------|
|            | Month        | Day  | Year         |
|            | 11           | 05   | 2048         |
|            | 12           | 06   | 2049         |
|            | 01           | 07   | 2050         |
|            | 02           | 08   | 2000         |
|            | 03           | 09   | 2001         |
| E          | Exit         |      | Confirm      |

### **3.3** Час

Това меню ви позволява да настроите часа или часовата зона за страната или региона, в който се използва уреда.

Процедирайте както следва:

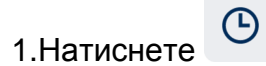

Екранът **Час** се показва.

| TEXA ACIRGA | Settings - Hour |         | ■ 17:31<br>¢ |
|-------------|-----------------|---------|--------------|
|             | Hour            | Minutes |              |
|             | 15              | 29      |              |
|             | 16              | 30      |              |
|             | 17              | 31      |              |
|             | 18              | 32      |              |
|             | 19              | 33      |              |
| Exit        |                 |         | Confirm      |

### 3.4 Информация за сервиза

Това меню ви позволява да настроите информацията относно сервиза, която трябва да се отпечата на докладите за извършен анализ.

Процедирайте както следва:

1.Натиснете 🧷

Екранът Инфо Сервиз се показва.

| TEXA AC | RGA<br>Settings - Workshop info | □ 08:22<br>¢ |
|---------|---------------------------------|--------------|
|         | Company name:                   |              |
|         | TEXA S.p.A.                     |              |
|         |                                 |              |
|         | Address:                        |              |
|         | Via I Maggio, 9                 |              |
|         |                                 |              |
|         | Exit                            | Confirm      |

### 3.5 Wi-Fi

Това меню ви позволява да конфигурирате връзката между уреда и интернет връзката на фирмата.

Уредът е съвместим с Tethering / Hotspot Wi-Fi мрежи на смартфони.

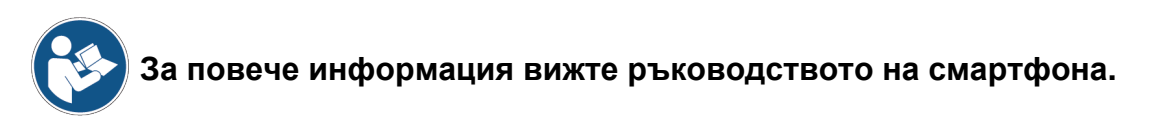

Процедирайте както следва:

<u></u>

1.Натиснете

Екранът Wi-Fi се показва.

| TEXA ACIRGA |                  | <b>□</b> 08:22 |
|-------------|------------------|----------------|
| TEXA        | Settings - Wi-Fi | ്              |

### Search for available networks

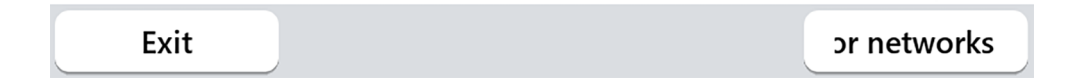

2.Натиснете ТЪРСЕНЕ НА МРЕЖИ.

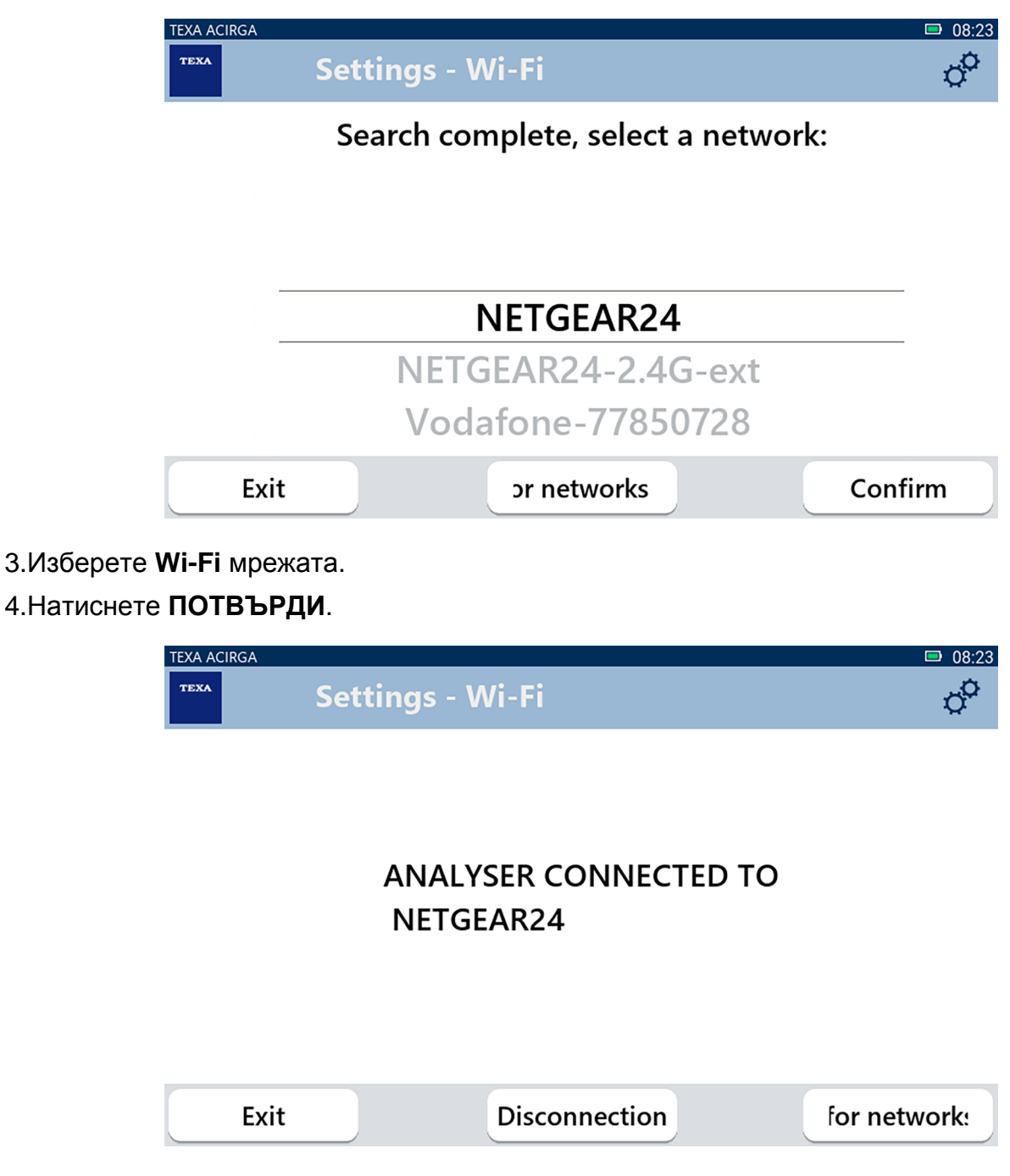

5. Wi-Fi мрежовата конфигурация е завършена.

6.Натиснете ИЗХОД.

### 3.6 Принтер

Това меню ви позволява да конфигурирате принтера, който трябва да се използва за отпечатване на докладите от анализа.

Процедирайте както следва:

1.Натиснете

Екранът Принтер се показва.

| Settings - Printer         Search for available printers         Exit       Search         2.Продължете с конфигурацията на принтера.         3.Натиснете ТЪРСИ.         IDXACIRA       Search         Search complete, select a printer         Search complete, select a printer         192.168.0.105         111.111.111.222         111.111.111.233                                                                                                    |                            | TEXA ACIRGA                   |                                         | <b>08:23</b> |
|----------------------------------------------------------------------------------------------------|----------------------------|-------------------------------|-----------------------------------------|--------------|
| Search for available printers          Exit       Search         2.Продължете с конфигурацията на принтера.       3.Натиснете TЪРСИ.         З.Натиснете TЪРСИ.       0022         Search complete, select a printer         192.168.0.105         111.111.111.222         111.111.111.233                                                                                                    |                            | TEXA                          | Settings - Printer                      | ¢°           |
| Exit       Search         2.Продължете с конфигурацията на принтера.       3.Натиснете ТЪРСИ.         3.Натиснете ТЪРСИ.       © 08:2         Image: Settings - Printer       © 08:2         Search complete, select a printer       © 08:2         Image: Search complete, select a printer       © 08:2         Image: Search complete, select a printer       © 08:2         Image: Search complete, select a printer       © 08:2         Image: Search complete, select a printer       © 08:2         Image: Search complete, select a printer       © 08:2         Image: Search complete, select a printer       192.168.0.105         Image: Search complete, select a printer       Image: Search complete, select a printer         Image: Search complete, select a printer       192.168.0.105         Image: Search complete, select a printer       Image: Search complete, select a printer         Image: Search complete, select a printer       Image: Search complete, select a printer         Image: Search complete, select a printer       Image: Search complete, select a printer         Image: Search complete, select a printer       Image: Search complete, select a printer         Image: Search complete, select a printer       Image: Search complete, select a printer |                            |                               | Search for available printers           |              |
| 2.Продължете с конфигурацията на принтера.<br>3.Натиснете <b>ТЪРСИ</b> .<br>теха ACIRGA         Settings - Printer         Search complete, select a printer         IP2.168.0.105         111.111.111.222         111.111.111.333                                                                                                    |                            | Exit                          |                                         | Search       |
| TEXA ACIRGA         © 03/2           TEXA         Settings - Printer         ?           Search complete, select a printer         192.168.0.105         111.111.111.222           111.111.111.333         111.111.333         111.111.111.333                                                                                                    | 2.Продължет<br>3.Натиснете | ге с конфиг<br><b>ТЪРСИ</b> . | урацията на принтера.                   |              |
| Search complete, select a printer<br>192.168.0.105<br>111.111.111.222<br>111.111.1333                                                                                                    |                            | TEXA ACIRGA                   | Settings - Printer                      | © 08:25      |
| <b>192.168.0.105</b><br>111.111.111.222<br>111.111.111.333                                                                                                    |                            |                               | Search complete, select a printer       | r            |
| 111.111.1333                                                                                                    |                            |                               | <b>192.168.0.105</b><br>111.111.111.222 |              |
| Evit Confirm Coard                                                                                                    |                            | F.v.i4                        | 111.111.111.333                         | Coarch       |

- 4. Изберете IP адреса на принтера.
- 5.Натиснете ПОТВЪРДИ.

| TEXA AG | CIRGA              | <b>□</b> 07:59 |
|---------|--------------------|----------------|
| теха    | Settings - Printer | ¢°             |
|         | Printer name:      |                |
|         |                    |                |
|         |                    |                |
|         |                    |                |
|         |                    |                |
|         |                    |                |
|         | Exit               | Confirm        |

5.Въведете името на принтера.

6.Натиснете ПОТВЪРДИ.

Следвайте обозначенията, които се показват на дисплея.

| TEXA ACIRGA Settings - Printer | ■ 08:04  |
|--------------------------------|----------|
| Configuration completed succe  | essfully |
| Exit                           | Search   |

Принтера е конфигуриран.

7.3а изход от процедурата, натиснете ИЗХОД.

### 3.7 Активация

Това меню ви позволява да активирате софтуера, инсталиран в уреда.

### INFORMATION

За да стартира софтуера правилно, трябва да се закупи и след това да се активира със специфичен код.

Активирането чрез код се извършва автоматично при първото стартиране на софтуера, ако уреда е свързан към активна Wi-Fi.

Продължете с активацията само ако тя НЕ Е била вечр извършена по време на първата инсталация.

За повече информация, се свържете с доставчика си.

Процедирайте както следва:

1.Натиснете

Екранът Активация се показва.

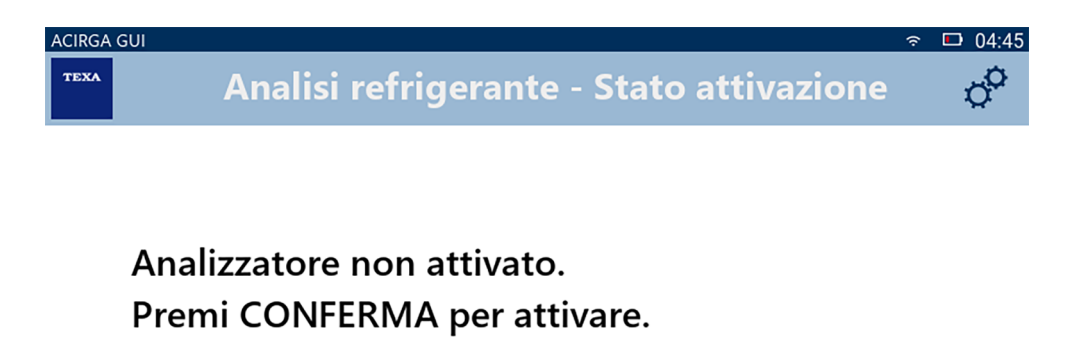

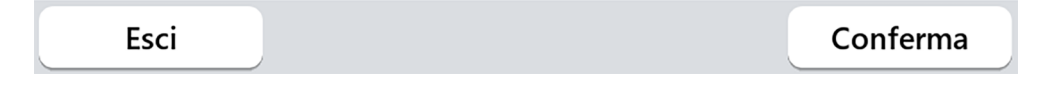

2.3а да продължите с активацията, натиснете ПОТВЪРДИ.

| ACIRG | Attivazione         |          |
|-------|---------------------|----------|
|       | Codice attivazione: |          |
|       | DN1AT000009         |          |
|       | Contro codice:      |          |
|       |                     |          |
|       |                     |          |
|       |                     |          |
|       | Esci                | Conferma |

3.Въведете активационния противокод, предоставен от дистрибутора ви.

4.Натиснете ПОТВЪРДИ.

Уредът е активиран.

5.За изход от процедурата, натиснете ИЗХОД.

### 3.8 Зануляване филтър

 $\nabla$ 

Това меню ви позволява да занулите брояча на въздушния филтър. Броячът запаметява времето на употреба на въздушния филтър. Занулете времето при смяна на филтъра. Процедирайте както следва:

1.Натиснете

Екранът Зануляване Филтър се показва.

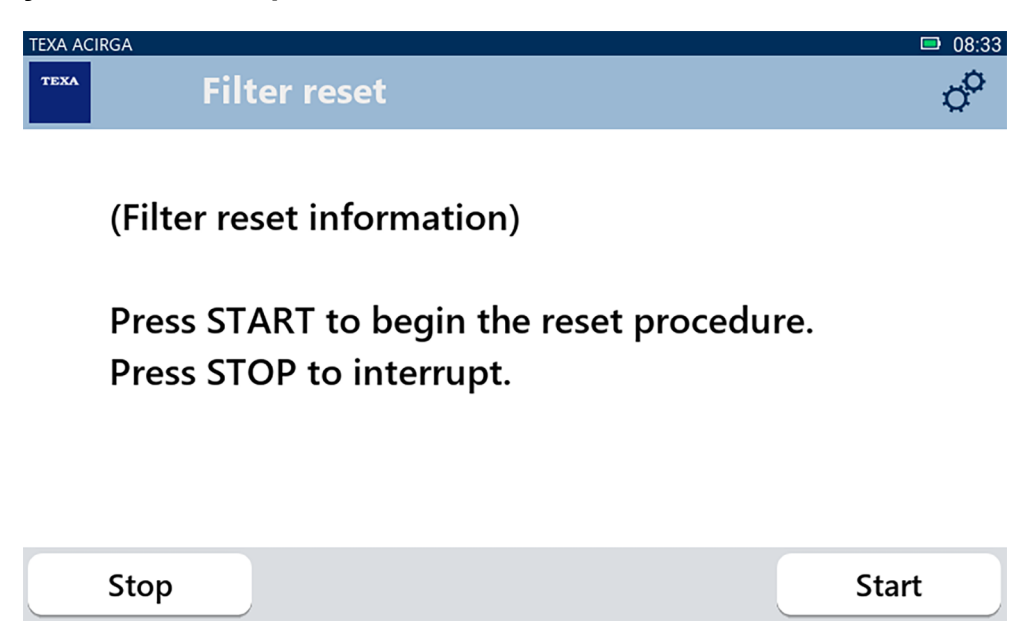

2.Натиснете **START** за зануляване брояча на филтъра.

Изчакайте процедурата да приключи.

Броячът на филтъра е занулен.

### 3.9 Обслужване

Това меню ви осигурява достъп до функциите за обслужване на клиентите.

| NOT | <b>ICE</b> |
|-----|------------|
|     |            |

Тази функция трябва да се използва само ако е указано от Техническия екип.

Процедирайте както следва:

0

1.Натиснете

Показва се екранът Обслужване.

| TEXA ACIRGA Service | □ 08:35<br>¢ |
|---------------------|--------------|
| Enter the password: |              |
| Password:           |              |
|                     |              |
| Exit                | Confirm      |

2.Въведете парола на оператора.

3.Натиснете ПОТВЪРДИ.

Следвайте индикациите и/или искането на Техническия асистент.

### 3.10 Информация

Това меню предоставя информация за софтуера, инсталиран в уреда, като:

- Сериен номер;
- Версия на фърмуера;
- Налични ъпдейти.

Процедирайте както следва:

0

1.Натиснете

Показва се екранът Инфо.

| TEXA AC | IRGA                                                                       | □ 08:39 |
|---------|----------------------------------------------------------------------------|---------|
| теха    | Settings - Information                                                     | ¢°      |
|         | Serial number:<br>AB8AT000007<br>Firmware:<br>MCU: 5.0.0.34 - SW: 1.0.0.17 |         |
|         | No update available                                                        |         |
|         | Exit                                                                       |         |

### 3.11 Клавиатура

Това меню ви позволява да настроите типа клавиатура за използване, когато се поиска от софтуера.

Процедирайте както следва:

1.Натиснете

Показва се екранът за избор на Клавиатура.

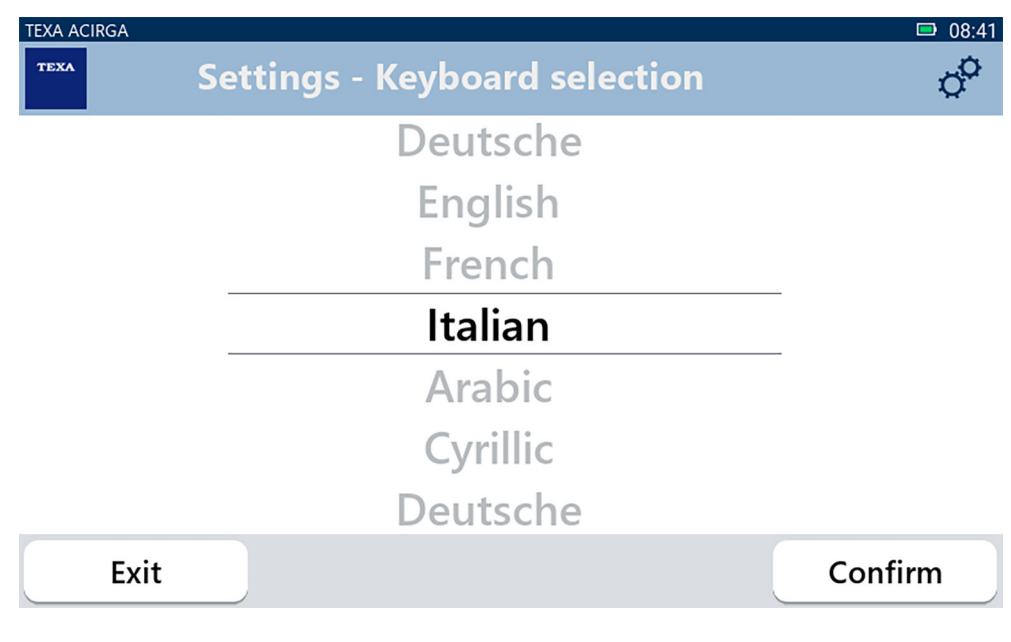

2.Изберете типа клавиатура.

3.Натиснете ПОТВЪРДИ.

Клавиатурата е настроена.

### **3.12** Яркост

Това меню ви позволява да настроите яркостта на екрана.

Процедирайте както следва:

-**Ò**-

1.Натиснете

Показва се екрана за настройка на Яркост на екрана.

| TEXA ACI | IGA                                                                 | ■ 08:42        |
|----------|---------------------------------------------------------------------|----------------|
| теха     | Settings - Brightness                                               | o <sup>o</sup> |
|          | Move the cursor to change the brightness.<br>Press CONFIRM to save. |                |
|          | 80%                                                                 |                |
|          | Exit                                                                | Confirm        |

2. Можете да настроите желаната яркост с плъзгане на кърсъра от ляво надясно и обратно. 3. Натиснете **ПОТВЪРДИ**.

Яркостта е настроена.